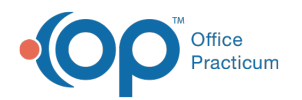

# **Refuse/Defer Vaccine**

Last Modified on 08/08/2022 11:14 am ED

Version 20.17

This window map article points out some of the important aspects of the window you're working with in OP but is not intended to be instructional. To learn about topics related to using this window, see the **Related Articles** section at the bottom of this page.

## About Refuse/Defer Vaccine

Path: Clinical, Billing, or Practice Management tab > Patient Chart button > Encounters or Well Visits > New Note or Open Note button > Plan/Orders > Immunizations > Ref or Def Radio Button

Path: Clinical, Billing, or Practice Management tab > Patient Chart button > Encounters or Well Visits > New Note or Open Note button > Immunizations > Complete List tab > Refuse/Defer Button

Path: Clinical, Billing, or Practice Management tab > Patient Chart button > Immunizations > Complete List tab > Refuse/Defer Button

The Refuse/Defer Vaccine window allows the user to enter the details of a vaccine refusal or deferral directly from the Patient Chart or during the charting of a visit.

| P Refuse/De     | eter Vaccine            | -                      |           | ×      |
|-----------------|-------------------------|------------------------|-----------|--------|
| Туре            |                         |                        | -         | _      |
| ○ Refusal       | C                       | ) Deferral             |           |        |
| Reason          |                         |                        |           |        |
| ○ Patient D     | ecision 🛛 Parental D    | Decision $\bigcirc$ Me | dical Rea | son    |
| Details:        |                         |                        |           | · ·    |
| Contraindicatio | n:                      |                        |           | ``     |
| Vaccine:        |                         |                        |           | ``     |
| Antigens:       |                         |                        |           |        |
| Date:           | 6/21/2022 ~             | ]                      |           |        |
| Time:           | 03:52:13 PM             |                        | <b>1</b>  |        |
| Vaccinator:     | 107 Demo Doctor, N      | 1D                     |           |        |
| Comments:       |                         |                        |           | ^      |
|                 |                         |                        | 5         |        |
|                 |                         |                        | /-        | $\sim$ |
| VFC: No         |                         |                        |           |        |
| Create cons     | ent task for refusal/de | eferral                |           |        |

#### **Refuse/Defer Vaccine**

| Number | Section             | Description                                                                                                    |
|--------|---------------------|----------------------------------------------------------------------------------------------------|
| 1      | Refusal or Deferral | <b>Refusal</b> : This radio button is used to indicate a vaccine refusal.<br><b>Deferral</b> : This radio button is used to indicate a vaccine deferral. |

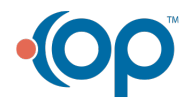

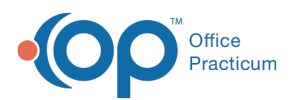

| 2 | Reason for Refusal or<br>Deferral | <ul> <li>Patient Decision: This radio button indicates the refusal or deferral of a vaccine was decided by the patient.</li> <li>Parental Decision: This radio button indicates the refusal or deferral of a vaccine was decided by the parent.</li> <li>Medical Reason: This radio button indicates the refusal or deferral of a vaccine is due to a patient's medical reason.</li> </ul> |  |
|---|-----------------------------------|----------------------------------------------------------------------------------------------------|--|
| 3 | Contraindication                  | This field is available when the Deferral radio button is selected, the Medical Reason radio<br>button is selected, and the Details field is populated with Vaccine safety concern, Vaccine<br>efficacy concern, or Medical precaution. When these conditions are met, a<br>Contraindication must be entered to save the record.                                                           |  |
| 4 | Details of Refusal or<br>Deferral | The details of the refusal or deferral of a vaccine include Details, Vaccine, Date, Time, and Comments fields.                                                                                                    |  |
| 5 | Create Consent Task               | This checkbox is used to create a consent task for the refusal or deferral.                                                                                                    |  |
| 6 | Function Buttons                  | <ul><li>Save: Saves the record and displays the refused or deferred vaccine in the Complete List grid.</li><li>Cancel: Prompts the user with a warning box and closes the window without saving the record.</li></ul>                                                                                                    |  |

Version 20.16

This window map article points out some of the important aspects of the window you're working with in OP but is not intended to be instructional. To learn about topics related to using this window, see the **Related Articles** section at the bottom of this page.

## About Refuse/Defer Vaccine

Path: Clinical, Billing, or Practice Management tab > Patient Chart button > Encounters or Well Visits > New Note or Open Note button > Plan/Orders > Immunizations > Ref or Def Radio Button

Path: Clinical, Billing, or Practice Management tab > Patient Chart button > Encounters or Well Visits > New Note or Open Note button > Immunizations > Complete List tab > Refuse/Defer Button

Path: Clinical, Billing, or Practice Management tab > Patient Chart button > Immunizations > Complete List tab > Refuse/Defer Button

The Refuse/Defer Vaccine window allows the user to enter the details of a vaccine refusal or deferral directly from the Patient Chart or during the charting of a visit.

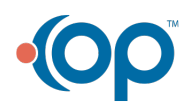

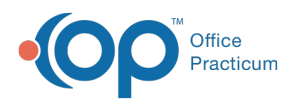

| 💿 Refuse/De | fer Vaccine — 🗆 🗡                            |
|-------------|----------------------------------------------|
| Туре        |                                              |
| ○ Refusal   | ○ Deferral                                   |
| Reason      |                                              |
| O Patient D | ecision O Parental Decision O Medical Reason |
| Details:    | · · · · · · · · · · · · · · · · · · ·        |
| Vaccine:    |                                              |
| Antigens:   |                                              |
| Date:       | 7/16/2019 ~                                  |
| Time:       | 10:31:05 AM                                  |
| Vaccinator: | 107 Demo Doctor, MD                          |
| Comments:   | ^                                            |
|             |                                              |
|             | 4                                            |
| VFC: No     | v                                            |
| Create cons | ent task for refusal/deferral 🗌 🖌            |
|             |                                              |

### **Refuse/Defer Vaccine**

| Number | Section                           | Description                                                                                                    |  |
|--------|-----------------------------------|----------------------------------------------------------------------------------------------------|--|
| 1      | Refusal or Deferral<br>Type       | <b>Refusal</b> : This radio button indicates a vaccine refusal.<br><b>Deferral</b> : This radio button indicates a vaccine deferral.                                                                                                    |  |
| 2      | Reason for Refusal or<br>Deferral | <ul> <li>Patient Decision: This radio button indicates the refusal or deferral of a vaccine was decided by the patient.</li> <li>Parental Decision: This radio button indicates the refusal or deferral of a vaccine was decided by the parent.</li> <li>Medical Reason: This radio button indicates the refusal or deferral of a vaccine is due to a patient's medical reason.</li> </ul> |  |
| 3      | Details of Refusal or<br>Deferral | The details of the refusal or deferral of a vaccine include: Details, Vaccine, Date, Time, and Comments fields.                                                                                                    |  |
| 4      | Create Consent Task               | This checkbox is used to create a task for the refusal or deferral                                                                                                    |  |
| 5      | Function Buttons                  | <ul><li>Save: Saves the record and displays the refused or deferred vaccine in the Complete List grid.</li><li>Cancel: Prompts the user with a warning box and closes the window without saving the record.</li></ul>                                                                                                    |  |

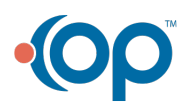